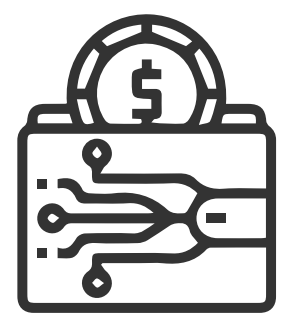

## PASO A PASO Ingreso billetera virtual integrada

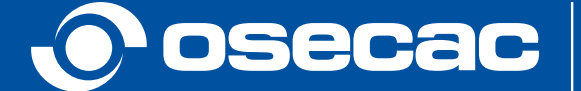

CARLOS PÉREZ - PRESIDENCIA DIRECTORIO OSECAC 1

Al ingresar a la app OSECAC con tus datos biométricos, seleccioná el ícono \$ (pesos).

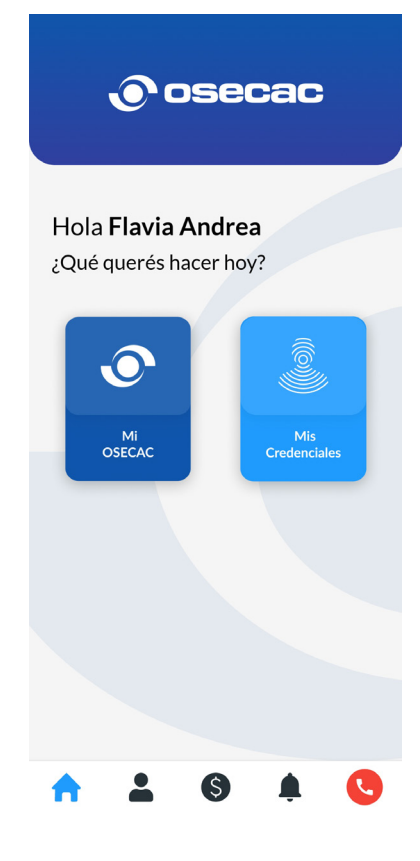

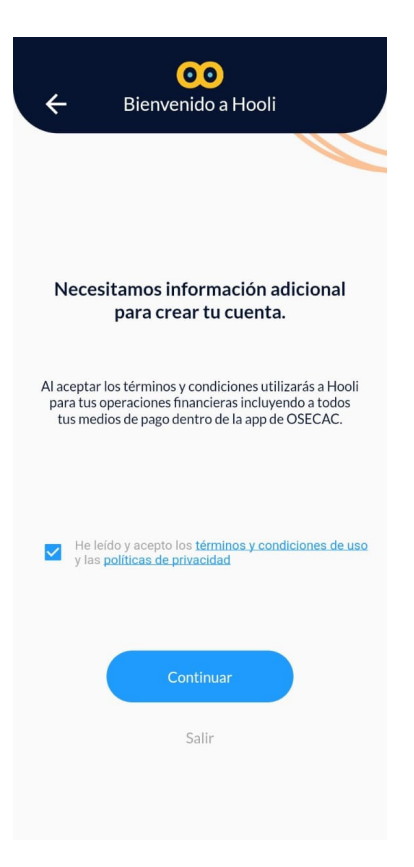

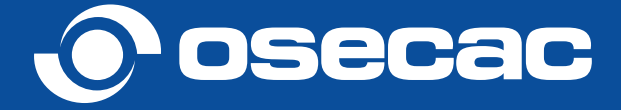

## 2

Aceptá las bases y condiciones.

## Luego, completá tus datos.

3

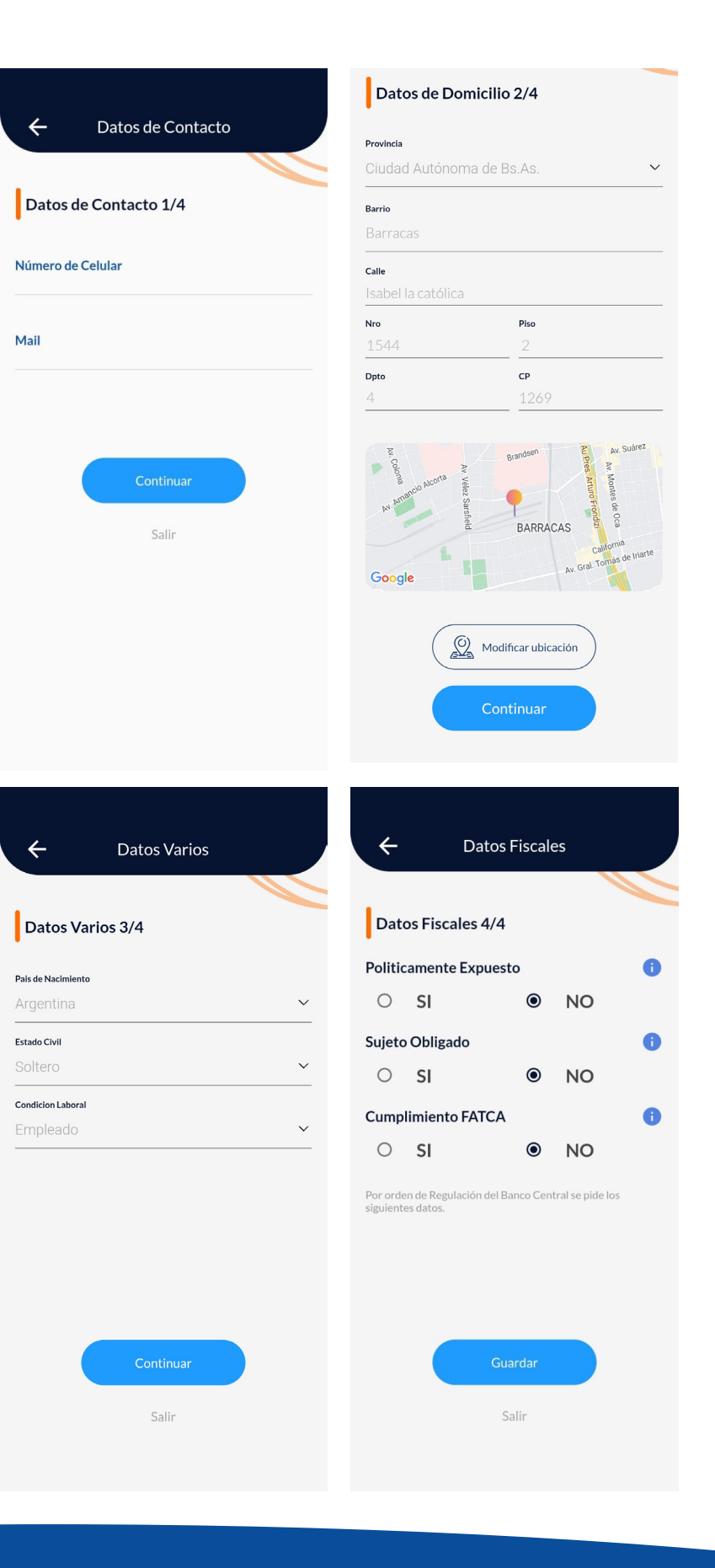

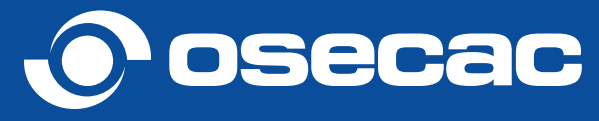

Listo, ya podés operar tu billetera en Hooli. Podrás ingresar dinero, asociar tus tarjetas, visualizar tus gastos, transferir y operar con QR.

4

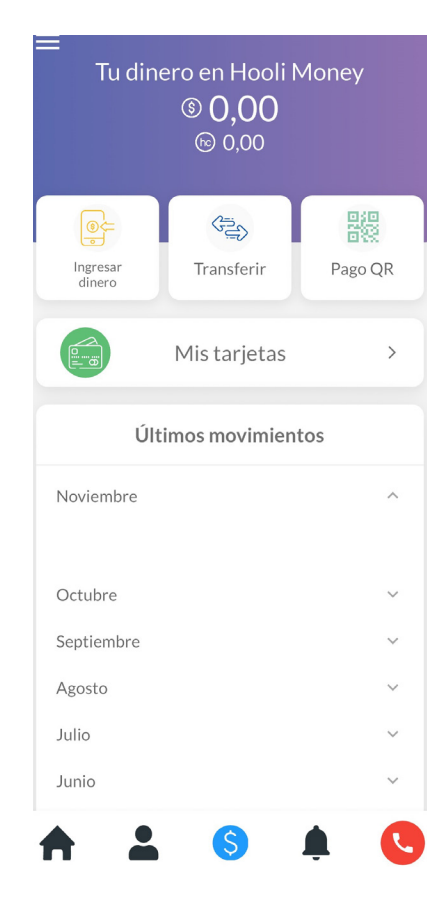

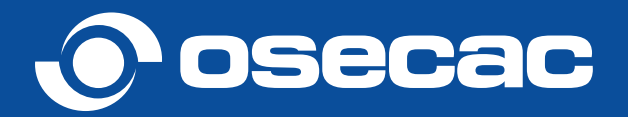